## EPICS on Win32

Xiaoqiang Wang

April 24, 2008 (Version 0.11)

# Contents

| 1        | Cygwin |                  |  |  |
|----------|--------|------------------|--|--|
|          | 1.1    | Install Cygwin   |  |  |
|          | 1.2    | Compile EPICS    |  |  |
|          | 1.3    | Compile synApps  |  |  |
| <b>2</b> | Mir    | MinGW            |  |  |
|          | 2.1    | GNU tool chains  |  |  |
|          | 2.2    | Install MinGW    |  |  |
|          | 2.3    | Compile EPICS    |  |  |
|          | 2.4    | Compile synApps  |  |  |
|          | 2.5    | MEDM for Windows |  |  |
|          | 2.6    | Xming            |  |  |

## Motivation

This document describes how to install EPICS base and synApps extensions on a Windows XP machine. It describes the procedures needed for two *free* environments, Cygwin and MingW with emphasis on MingW approach though.

NOTE: Be sure to add TCP 5064 and UDP 5064 into Windows Firewall exceptions.

### Chapter 1

# Cygwin

#### Cygwin is

... a Linux-like environment for Windows. It consists of two parts:

- A DLL (cygwin1.dll) which acts as a Linux API emulation layer providing substantial Linux API functionality.
- A collection of tools which provide Linux look and feel. ...

which says that all compiled binaries require this single DLL to run.

#### 1.1 Install Cygwin

The following descriptions are largely dependent on http://www.sls.psi.ch/ controls/help/howto/CygwinInstallationLog.pdf, with modifications by my own experience.

- 1. Fetch and run the latest Cygwin setup from http://www.cygwin.com/ setup.exe.
- 2. In the Choose Installation Directory page, Root Directory  $\rightarrow$  c:\cygwin Default TextFile Type  $\rightarrow$  DOS/text
- 3. In the **Choose Local Package Directory** page, Local Package Directory → c:\cygwin
- In the Choose a Download Site page, choose http://mirrors.kernel. org in the Available Download Sites list box.
- 5. In the **Select Packages** page, select the following packages:

| Admin        | cygrunsrv                                       |
|--------------|-------------------------------------------------|
| Base         | All                                             |
| Devel        | cvs, gcc-core, gcc-g++, gcc-g77, make, readline |
| Editors      | vim, emacs                                      |
| Interpreters | perl, python                                    |
| Libs         | libncurses-dev, sunrpc                          |
| Net          | openssh                                         |
| Utils        | file                                            |
| X11          | xorg-x11-base <sup>1</sup>                      |

#### **Compile EPICS** 1.2

- 1. Get EPICS from http://www.aps.anl.gov/epics/download/base/baseR3. 14.9.tar.gz and decompress it to C:\epics
- 2. open cygwin shell

```
cd /cygdrive/c/epics/base-3.14.9
export EPICS_HOST_ARCH=cygwin-x86
make
```

- 3. Compiled executables and libraries will be in C:\epics\base-3.14.9\bin\cygwin-x86 and C:\epics\base-3.14.9\lib\cygwin-x86 respectively.
- 4. Run caRepeater as a service,

```
cygrunsrv -I caRepeater \setminus
        -P /cygdrive/c/epics/base-3.14.9/bin/cygwin-x86/caRepeater
cygrunsrv -S caRepeater
```

#### 1.3Compile synApps

- 1. Get synApps from http://www.aps.anl.gov/bcda/synApps/index.php and decompress it to  $C:\ensuremath{\mathsf{C}}$ :
- 2. Edit C:\epics\synApps\_5\_2\config\MASTER\_RELEASE , make changes to reflect our EPICS setup,

SUPPORT=/cygdrive/c/epics/synApps\_5\_2/suppor EPICS\_BASE=/cygdrive/c/epics/base-3.14.9

Comment out unwanted packages as you wish and do the same in Makefile.<sup>2</sup>

 $<sup>^1\</sup>mathrm{At}$  the time of writing, X does not work. Error message is <code>Could not open default</code> font "Fixed". And it cannot be fixed by applying http://x.cygwin.com/docs/faq/ cygwin-x-faq.html#q-error-font-eof <sup>2</sup>Because synApps is composed of many small packages, if you upgrade one from the

developer's site, make sure this version change is reflected in MASTER\_RELEASE

#### 3. Open cygwin shell

cd /cygdrive/c/epics/synApps\_5\_2/support/ export EPICS\_HOST\_ARCH=cygwin-x86 make release make

### Chapter 2

# MinGW

MinGW stands for Minimalist GNU for Windows. http://www.mingw.org/ defines its goal as,

A collection of freely available and freely distributable Windows specific header files and import libraries combined with GNU toolsets that allow one to produce native Windows programs that do not rely on any 3rd-party C runtime DLLs.

which states the difference from Cygwin.

To be noticed, it is possible then to build Windows binaries on Linux hosts. The MinGW crosscompiler is available in modern Linux distributions.

#### 2.1 GNU tool chains

GnuWin32 provides port of useful tools to Windows. I installed the following, emphCoreUtils,FileUtils, Sh-Utils, TextUtils, TextInfo, Grep, Tar, Gzip, Bzip2, Tree. http://gnuwin32.sourceforge.net/packages.html

#### 2.2 Install MinGW

- Download the Automated MinGW installer, http://sourceforge.net/ project/showfiles.php?group\_id=2435
- or following manual installation guide, http://www.mingw.org/MinGWiki/ index.php/Install%20MinGW

#### 2.3 Compile EPICS

- Get EPICS from http://www.aps.anl.gov/epics/download/base/baseR3.
   14.9.tar.gz and decompress it to C:\epics
- Install ActivePerl for windows, following http://www.activestate.com/ Products/activeperl/. When asked to add to system path or not, do

it.  $^1$ 

3. Edit configure\os\CONFIG\_SITE.win32-x86-mingw.Common,

```
PERL=c:/perl/bin/perl.exe
```

4. run Windows cmd,

```
cd c:\epics\base-3.14.9
set EPICS_HOST_ARCH=win32-x86-mingw
make
```

 Compiled executables and libraries will be in C:\epics\base-3.14.9\bin\win32-x86-mingw and C:\epics\base-3.14.9\lib\win32-x86-mingw respectively.

#### 2.4 Compile synApps

- Get synApps from http://www.aps.anl.gov/bcda/synApps/index.php and decompress it to C:\epics
- 2. Edit C:\epics\synApps\_5\_2\config\MASTER\_RELEASE , make changes to reflect our EPICS setup,

SUPPORT=c:/epics/synApps\_5\_2/suppor EPICS\_BASE=c:/epics/base-3.14.9

Comment out unwanted packages as you wish and do the same in Makefile.<sup>2</sup>

3. open cygwin shell

cd c:\epics\synApps\_5\_2\support export EPICS\_HOST\_ARCH=win32-x86-mingw make release make

### 2.5 MEDM for Windows

You need to install MEDM extension for Windows, which is part of the *Win32 Extensions*http://www.aps.anl.gov/epics/download/distributions/index.php distributed by APS Controls group. The README elaborate how to configure Hummingbird Exceed to run MEDM windows. The next section will show how to do by Xming.

<sup>&</sup>lt;sup>1</sup> Alternatively you can also use perl-cygwin, but it caused problem when compile EPICS-3.14.9 failing to locate the epics library path. This is due to how they handle path name, e.g. /cygdrive/c/epics in perl-cygwin but it should be c:\epics in ActivePerl.

 $<sup>^2</sup>Because synApps is composed of many small packages, if you upgrade one from the developer's site, make sure this version change is reflected in <code>MASTER_RELEASE</code>$ 

### 2.6 Xming

From http://freedesktop.org/wiki/Xming,

Xming is the port of the X Window System to Microsoft Windows. Unlike Cygwin/X it does not depend on the Cygwin environment.

- Install Xming and Xming-fonts from http://sourceforge.net/project/ showfiles.php?group\_id=156984.
- 2. Add MEDM widget fonts alias to C:\Program Files\Xming\fonts\misc\fonts.alias,

```
widgetDM_4 -misc-fixed-medium-r-normal--8-60-100-100-c-50-iso8859-1
widgetDM_6 -misc-fixed-medium-r-normal--8-60-100-100-c-50-iso8859-1
widgetDM_8 -misc-fixed-medium-r-normal--9-80-100-100-c-60-iso8859-1
widgetDM_10 -misc-fixed-medium-r-normal--10-100-75-75-c-60-iso8859-1
widgetDM_12 -misc-fixed-medium-r-normal--13-100-100-c-70-iso8859-1
widgetDM_14 -misc-fixed-medium-r-normal--14-110-100-100-c-70-iso8859-1
widgetDM_16 -misc-fixed-medium-r-normal--15-120-100-100-c-90-iso8859-1
widgetDM_18 -sony-fixed-medium-r-normal--16-120-100-100-c-80-iso8859-1
widgetDM_20 -misc-fixed-medium-r-normal--20-140-100-100-c-100-iso8859-1
widgetDM_22 -sony-fixed-medium-r-normal--24-170-100-100-c-120-iso8859-1
widgetDM_24 -sony-fixed-medium-r-normal--24-170-100-100-c-120-iso8859-1
widgetDM_30 -adobe-times-medium-r-normal--25-180-100-100-p-125-iso8859-1
widgetDM_36 -adobe-helvetica-medium-r-normal--34-240-100-100-p-176-iso8859-1
widgetDM_40 -adobe-helvetica-bold-r-normal--34-240-100-100-p-182-iso8859-1
widgetDM_48 -adobe-helvetica-bold-r-normal--34-240-100-100-p-182-iso8859-1
widgetDM_60 -adobe-helvetica-bold-r-normal--34-240-100-100-p-182-iso8859-1
```

3. Add the following Environments Variable,

DISPLAY=localhost:0.0 XKEYSYMDB=C:\Program Files\Xming\XKeysymDB XLOCALEDIR=C:\Program Files\Xming\locale

- 4. Start Xming X server
- 5. Now we can open any MEDM widges, e.g.